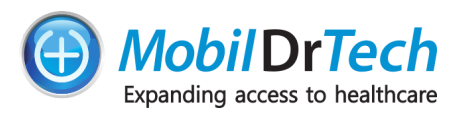

# **PCP-USB** Setup Guide

### Table of Contents

| Table of Contents                                            | 1  |
|--------------------------------------------------------------|----|
| PCP-USB Setup                                                | 2  |
| Audio Setup                                                  | 3  |
| Windows 11 Audio Setup Instructions                          | 3  |
| Windows 10 Audio Setup Instructions                          | 5  |
| Troubleshooting:                                             | 9  |
| Unable to configure audio settings                           | 9  |
| Audio settings keep changing after they have been configured | 9  |
| Cannot hear heart or lung sounds through the stethoscope     | 9  |
| Disabling 3rd Party Audio Software                           | 9  |
| Crackling sound or static sound when listening to heartbeat  | 10 |
| Audio Quality just isn't good                                | 10 |
| PCP-USB does not show up in the microphone list              | 11 |
| Windows 10 Instructions                                      | 11 |
| Windows 11 Instructions                                      | 13 |
| Video Conferencing Setup                                     | 17 |
| Zoom Setup Instructions                                      | 17 |

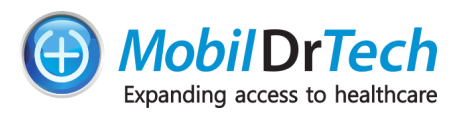

## PCP-USB Setup

1. Plug the USB Stethoscope into the patient side computer

**NOTE:**(Leave it plugged into the computer during the entire patient encounter. Unplugging it while still in a videoconference may require a restart of the video conferencing software to restore function.)

- 2. **Important:** Verify that the audio settings in windows are optimized for the PCP-USB. See <u>Windows 10 Audio Setup Instructions</u>, or <u>Windows 11 Audio Setup Instructions</u> as appropriate.
- 3. Start Video Conference Software
- 4. Configure the Video Conferencing software to relay the original audio for the PCP-USB stethoscope (if you do not see a PCP-USB microphone listed refer to <u>Debugging: PCP-USB does</u> not show up in the microphone list). We have detailed instructions for the following platforms (reach out if your platform is not listed here and you need help)
  - a. Zoom Setup Instructions
- 5. At this point you should be ready to go. Join a VC, when you need to use the stethoscope select the PCP-USB as the audio source, complete the auscultation and switch the microphone back to your normal microphone for voice communication.

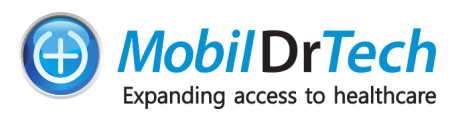

## Audio Setup

#### Windows 11 Audio Setup Instructions

1. Open the sound settings, you can do this by right clicking on the speaker icon next to the clock on the windows bar(by default it is in the lower right hand corner, but may vary with your setup), and selecting sound settings.

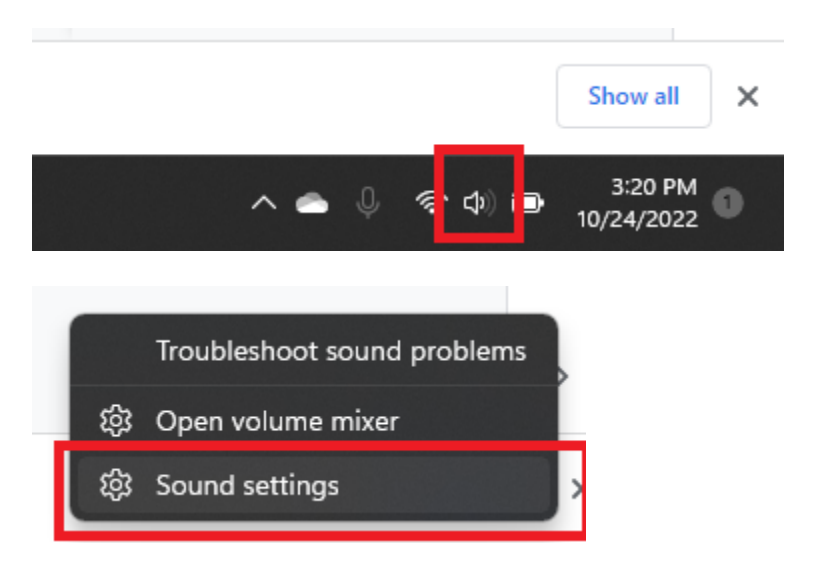

Under the inputs click the arrow for the PCP-USB audio device to expand the settings.
 Do NOT click the circle selector next to the PCP-USB, this will change your default microphone and will prevent your standard microphone from being used by default when joining a video conference.

| Input |                                                                                 |                  |   |
|-------|---------------------------------------------------------------------------------|------------------|---|
| Ŷ     | Choose a device for speaking or recording<br>Apps might have their own settings | Microphone Array | ^ |
|       | Microphone<br>RNK PCP-SSP                                                       |                  | > |
|       | Microphone Array Intel® Smart Sound Technology for Digital Microphones          |                  | > |
|       | 2- USB PnP Audio Device                                                         | [                | > |
|       | Pair a new input device                                                         | Add device       |   |

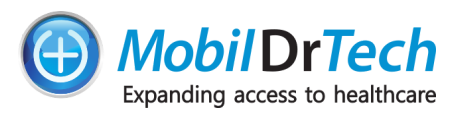

- 3. Ensure the following settings match:
  - a. General->Audio apps must be allowed to use the device(note the button is labeled "Don't allow" when set correctly )
  - b. Format must be set to DVD Quality
  - c. The optimum "Input Volume" setting will vary based on your specific computer and sound card. A setting of 70 works well for most users, but adjust it as needed. See Crackling sound or static sound when listening to heartbeat.
  - d. Audio Enhancements must be disabled.

| -                                              | PCP-USB<br>2- USB PnP Audio Device<br>Rename                 | Provider<br>Driver date<br>Driver versior<br><b>Check for driv</b>     | (Generic USB Audio)<br>9/27/2022<br>10.0.22621.608<br>ver updates |
|------------------------------------------------|--------------------------------------------------------------|------------------------------------------------------------------------|-------------------------------------------------------------------|
| eneral                                         |                                                              |                                                                        |                                                                   |
| Allow apps an                                  | d Windows to use this device for audio                       |                                                                        | Don't allow                                                       |
| iput settings                                  |                                                              |                                                                        |                                                                   |
| Format                                         |                                                              | 1 channels, 16 bit, 48000 Hz                                           | (DVD Quality) V                                                   |
|                                                |                                                              |                                                                        |                                                                   |
| Input volum                                    | e                                                            | <b>Q</b> 70                                                            | <b>—</b> • <b>—</b>                                               |
| Input volum<br>Test your mi<br>Select Start te | icrophone<br>st and talk or play audio at your normal volume | P 70 e for at least a few seconds, then see Result: 0% of total volume | elect Stop test<br>Start test                                     |

4. Once all these settings have been configured, you should not have to adjust them again unless someone changes them. If you find yourself needing to reconfigure these settings often, you should contact your IT department, they may have software that periodically resets these settings.

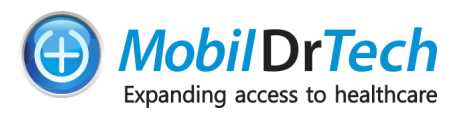

### Windows 10 Audio Setup Instructions

1. Open the sound settings, you can do this by right clicking on the speaker icon next to the clock on the windows bar(by default it is in the lower right hand corner, but may vary with your setup), and selecting sound settings.

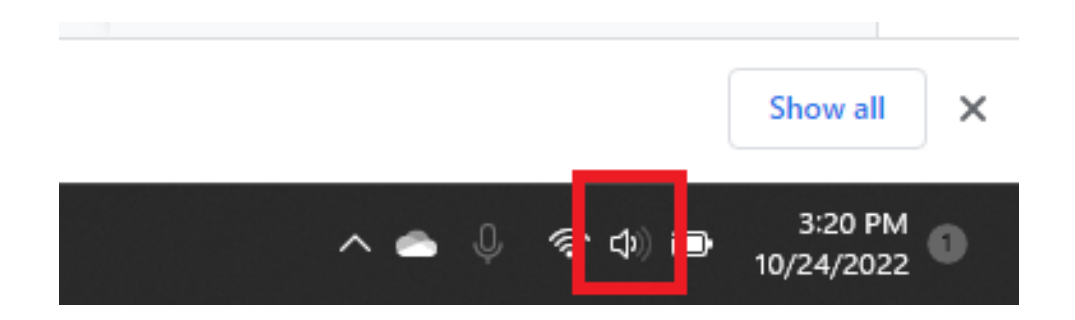

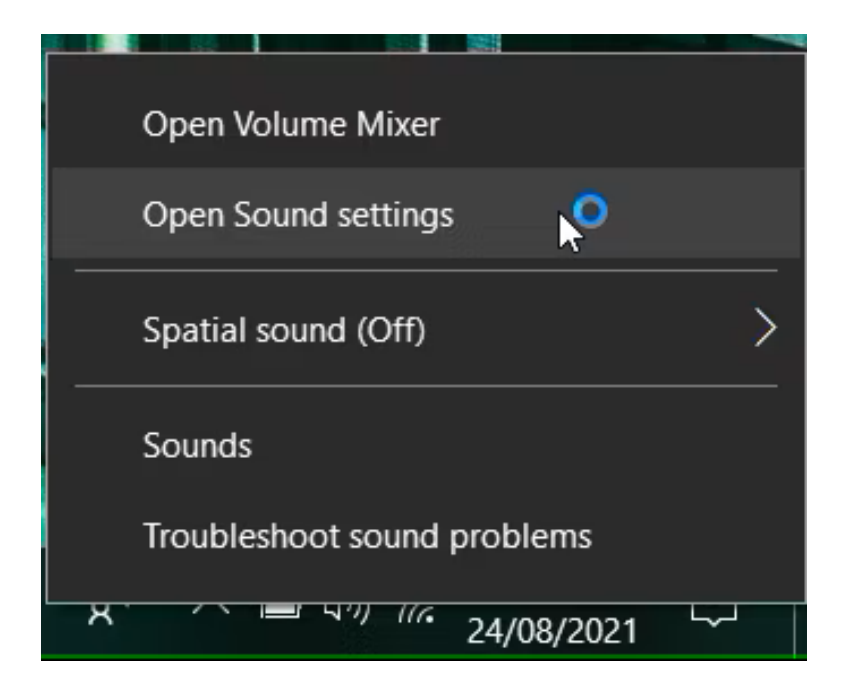

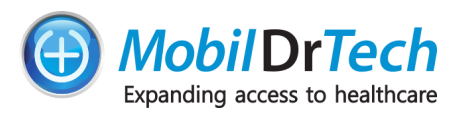

2. Select the speakers or headset being used to listen to the Stethoscope, if there is an "Enhancements" tab make sure all enhancements are disabled. Automatic gain control and volume leveling will have a negative effect on the stethoscope sound.

| Select a p | olaybac<br>Spea | k device b                 | elow to n                                                                                        | nodify its setting                                                                     | gs:                          |                                            |           |
|------------|-----------------|----------------------------|--------------------------------------------------------------------------------------------------|----------------------------------------------------------------------------------------|------------------------------|--------------------------------------------|-----------|
|            | Read            | ech USB H<br>ly            | leadset H                                                                                        | 1540                                                                                   |                              |                                            |           |
|            | Ech             | Spea                       | kers Pro                                                                                         | perties                                                                                |                              |                                            | ×         |
| ~          | Def             | General                    | Levels                                                                                           | Enhancements                                                                           | Advanced                     | Spatial sound                              |           |
|            | RNI<br>Rea      | Select<br>config<br>playba | the enha<br>uration. (<br>ack.<br>able all e<br>ass Boos<br>firtual Sur<br>coom Corri<br>oudness | ancements to ap<br>Changes may no<br>enhancements<br>rround<br>rection<br>Equalization | ply for your<br>t take effec | current speaker<br>t until the next time y | you start |
|            |                 | Enhar                      | icement F                                                                                        | Properties                                                                             |                              |                                            |           |
| Config     | ure             |                            | Descripti                                                                                        | un:                                                                                    |                              |                                            |           |
|            |                 |                            | Provid<br>Stat                                                                                   | er:<br>us:                                                                             |                              | Settin                                     | gs        |
|            |                 | -                          |                                                                                                  | 1                                                                                      |                              |                                            |           |

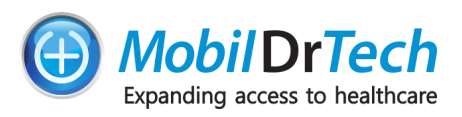

 Next, select the PCP-USB Microphone in the recording tab. Click on Properties and the "Advanced" tab and make sure the settings are set to 1 channel, 16 bit, 48,000Hz (DVD Quality). Also, make sure the check boxes under "Exclusive Mode" are not checked. Press "Apply" to save any settings changes.

| Sound     | ording Sounds Communications                                                               | PCP-USB Properties                                                                                                    |
|-----------|--------------------------------------------------------------------------------------------|----------------------------------------------------------------------------------------------------|
|           | PCP-USB<br>2- USB PnP Audio Device<br>Default Communications Device                        | Select the sample rate and bit depth to be used when running in shared mode.           1 channel, 16 bit, 48000 Hz (DVD Quality) |
|           | Microphone<br>HD Pro Webcam C920<br>Default Device<br>Microphone<br>Realtek Audio<br>Ready | Exclusive Mode  Allow applications to take exclusive control of this device  Give exclusive mode applications priority           |
|           | Stereo Mix<br>Realtek Audio<br>Disabled                                                    |                                                                                                    |
| Configure | MICrophone<br>RNK PCP-SSP<br>Ready                                                         | Restore Defaults                                                                                                    |
| comgare   | OK Cancel Apply                                                                            | OK Cancel Apply                                                                                                    |

4. Next goto the "Levels" tab. The optimum "Input Volume" setting will vary based on your specific computer and sound card. A setting of 70 works well for most users, but adjust it as needed. See Crackling sound or static sound when listening to heartbeat.

| General Listen | Levels Ad | vanced |    |  |
|----------------|-----------|--------|----|--|
| Microphone     |           |        | 70 |  |
|                |           |        |    |  |
|                |           |        |    |  |
|                |           |        |    |  |
|                |           |        |    |  |
|                |           |        |    |  |
|                |           |        |    |  |

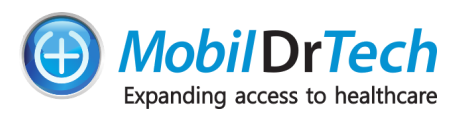

5. Next goto the "Listen" tab. Make sure the "Listen to this device" box is NOT checked, and that "continue running when on battery power" is selected.

| 3        | Microph<br>PCP-USE<br>Ready | none                                                                                                    |                                      |
|----------|-----------------------------|----------------------------------------------------------------------------------------------------|--------------------------------------|
| <i>~</i> | Ec 3                        | Microphone Properties                                                                                                    | >                                    |
| 3        | Ri Yo<br>Ri M<br>fe         | ou can listen to a portable music player or other<br>licrophone jack. If you connect a microphone, y<br>edback.                                                                      | r device through this<br>ou may hear |
|          | Pla                         | Listen to this device<br>ayback through this device:                                                                                                    |                                      |
|          | Pla<br>D                    | Listen to this device<br>ayback through this device:<br>Default Playback Device                                                                                                    | ~                                    |
| Config   | Pla<br>D<br>ure             | Listen to this device<br>ayback through this device:<br>vefault Playback Device<br>Power Management                                                                                  | ~                                    |
| Config   | Pla<br>D<br>ure F           | Listen to this device<br>ayback through this device:<br>befault Playback Device<br>Power Management<br>Continue running when on battery power<br>Disable automatically to save power | ~                                    |

5. Once all these settings have been configured, you should not have to adjust them again unless someone changes them. If you find yourself needing to reconfigure these settings often, you should contact your IT department, they may have software that periodically resets these settings.

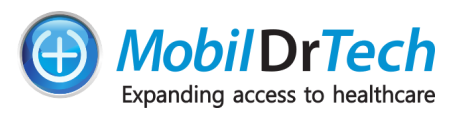

## Troubleshooting:

#### Unable to configure audio settings

If you are unable to change audio settings, the account you are using has insufficient privileges. Login to an account with elevated privileges, or contact your IT department so they can properly configure the audio setting.

### Audio settings keep changing after they have been configured

There are two reasons this may occur:

1. Your IT department has software installed to automatically reset user changes.

Contact your IT department to resolve this issue.

2. You have moved the PCP-USB to a different USB port of your computer.

Windows doesn't necessarily recognize the stethoscope as the same device when it is plugged into a different port, and it may be necessary to reconfigure the audio settings after plugging it into a new USB port. We recommend having a dedicated USB port for the stethoscope, and not changing it.

#### Cannot hear heart or lung sounds through the stethoscope

- 1. First ensure you've followed the setup instructions in Audio Setup.
- 2. Ensure you've followed the setup instructions for in <u>Video Conferencing Setup</u> for your video conferencing platform.
- 3. If you are still unable to hear heart and lung sounds ensure you've selected the stethoscope as the input.
  - a. Can you hear any audio through the stethoscope? Try tapping the bell, and talking into it.
    - i. If voice comes through relatively clearly but nothing else does proceed to <u>Disabling 3rd Party Audio Software</u>, and see if this resolves the issue.
    - ii. If you can't hear anything at all contact <a href="mailto:support@mobildrtech.com">support@mobildrtech.com</a>
  - b.

Disabling 3rd Party Audio Software

Recently many computer manufacturers have been including pre-installed audio software which is intended to improve video conferencing audio, this software uses a combination of software and hardware to enhance voice audio and filter out everything else, including the desired stethoscope audio. This software/hardware must be disabled to use the stethoscope properly.

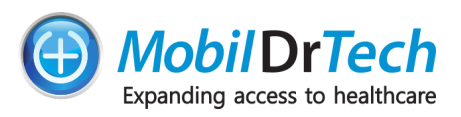

These software features go by a number of different names, but is commonly referred to "background noise suppression", "AI Noise canceling", "Smart Audio", "Enhanced Audio", or similar.

Since we don't supply this 3rd party software and typically do not supply the computers used with the stethoscopes, and the software comes preinstalled by computer manufacturers. We can't provide detailed instructions for every make and model of computer that has it installed, as the list is constantly changing. However the following links provide instructions for several major computer manufacturers, and will be periodically updated.

You can contact <u>support@mobildrtech.com</u> to see if we have instructions for a specific make and model of computer. We'll provide support for disabling this software on a best effort basis. If we're unable to figure out how to disable the software for your specific make and model you will need to contact your computer manufacturer for support in disabling these audio features.

Instructions for:

ASUS: <u>https://www.asus.com/support/FAQ/1046946</u> Dell: <u>https://www.dell.com/community/Inspiron/How-to-disable-background-noise-supp</u> <u>ression-for-the-microphone/m-p/8310362#M154984</u> HP: <u>https://support.hp.com/lv-en/document/c07914107</u>

#### Crackling sound or static sound when listening to heartbeat

First make sure you've followed the setup instructions in Audio Setup.

If you still hear a crackling or popping type sound at the peak of the "thump" of the heartbeat it is usually indicative of the stethoscope audio is saturating.

 Open the audio settings and adjust the "input volume" to a lower level (refer to <u>Audio</u> <u>Setup</u>), usually reducing to 50 will eliminate any saturation but you may need to experiment a bit.

### Audio Quality just isn't good

You can hear the heartbeat but the audio isn't that good, or you hear rustling from movement of the stethoscope.

- 1. Unlike with a traditional stethoscope where a "light touch" is recommended, a firmer pressure tends results in better audio quality with this stethoscope.
- 2. It is recommended the stethoscope be placed directly on the skin for best audio quality.

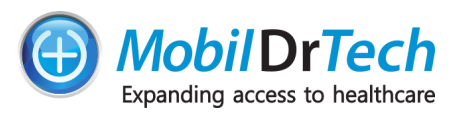

#### PCP-USB does not show up in the microphone list

- 1. Verify that the PCP-USB device is plugged in.
  - a. If the Stethoscope is not plugged in then plug it in.
  - b. Exit and rejoin the video conference

If the Stethoscope is still not appearing in the microphone list for your VC platform proceed to the steps below, otherwise resume the setup as normal.

Sometimes windows will not recognize the PCP-USB with the correct device name, and it will instead appear as "**USB PnP Audio Device**", if this happens the device needs to be renamed. Follow the instructions for your Operating System.

#### Windows 10 Instructions

1. Open the sound settings, you can do this by right clicking on the speaker icon next to the clock on the windows bar(by default it is in the lower right hand corner, but may vary with your setup), and selecting sound settings.

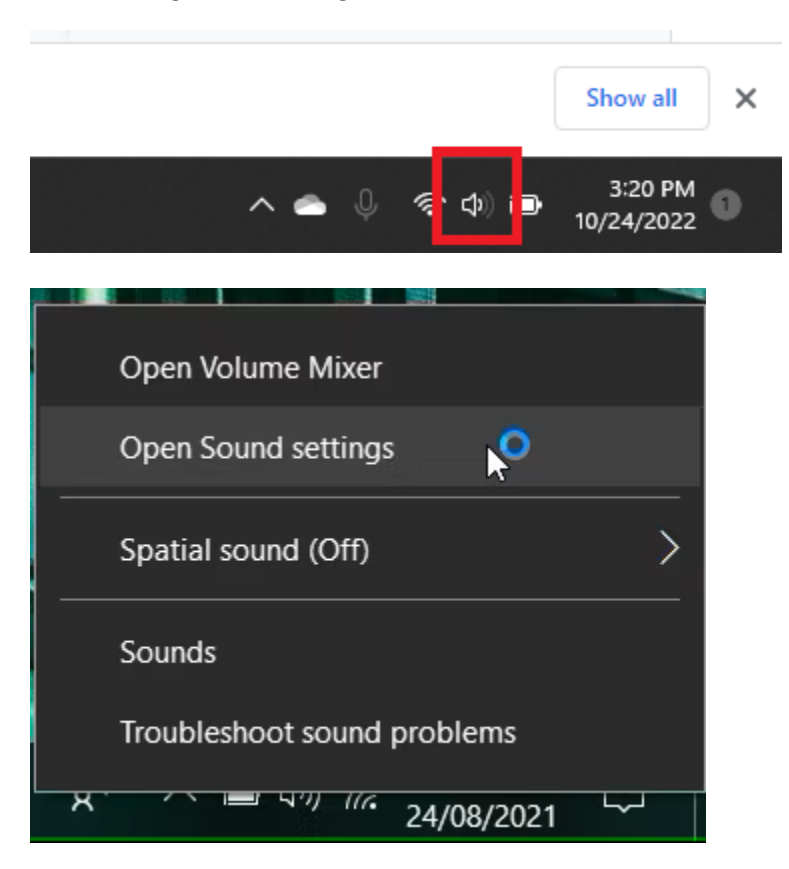

2. Select the **Input** device labeled "USB PnP Audio Device", from the dropdown menu for Input devices. Note the images below show "Output" devices but the instructions are the same for "Input".

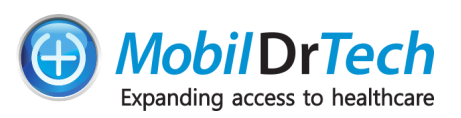

| Settings                | - 0                                                                                                    |  |
|-------------------------|----------------------------------------------------------------------------------------------------|--|
| යි Home                 | Sound                                                                                                    |  |
| Find a setting $\wp$    | Output                                                                                                    |  |
| System                  | Speakers (Realtek High Definition Audio)                                                                                                    |  |
|                         | Headphones (SBH60 Stereo)                                                                                                    |  |
| 🖵 Display               | Certain apps may be set up to use different sound devices than the one                                                                                   |  |
| 40 Sound                | selected here. Customize app volumes and devices in advanced sound<br>options.                                                                           |  |
| Notifications & actions | Device properties                                                                                                    |  |
|                         | Master volume                                                                                                    |  |
| J Focus assist          | ¢৩) — 100                                                                                                    |  |
| O Power & sleep         | ▲ Troubleshoot                                                                                                    |  |
| 🖙 Battery               | Manage sound devices                                                                                                    |  |
| □ Storage               | Input                                                                                                    |  |
| A Tablet mode           |                                                                                                    |  |
|                         | Choose your input device                                                                                                    |  |
| 🗐 Multitasking          | microprone (vealex right behindo                                                                                                    |  |
| 되 Projecting to this PC | Certain apps may be set up to use different sound devices than the one<br>selected here. Customize app volumes and devices in advanced sound<br>options. |  |
| X Shared experiences    | Device properties                                                                                                    |  |
| ඩී Clipboard            | Test your microphone<br>,D,                                                                                                    |  |

3. Click "Device properties"

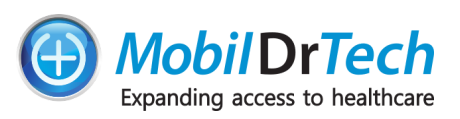

| Settings                | - • ×                                                                          |
|-------------------------|--------------------------------------------------------------------------------|
| බ Home                  | Sound                                                                          |
| Find a setting          | Output                                                                         |
| System                  | Choose your output device                                                      |
|                         | Headphones (SBH60 Stereo) V                                                    |
| 🖵 Display               | Certain apps may be set up to use different sound devices than the one         |
| 中 Sound                 | selected here. Customize app volumes and devices in advanced sound<br>options. |
| Notifications & actions | Device properties                                                              |
|                         | Master volume                                                                  |
| J Focus assist          | ¢୬) 100                                                                        |
| 🕐 Power & sleep         | A Troubleshoot                                                                 |
| Battery                 | Manage sound devices                                                           |
| G Storage               | Input                                                                          |

4. Rename the device to "PCP-USB" by typing it in and pressing the Rename button.

| ÷ | Settings          |        | - | × |
|---|-------------------|--------|---|---|
| බ | Device properties |        |   |   |
| ត | Sony Baseheads 60 | Rename |   |   |
|   | Disable           | Ţ      |   |   |

5. Close and reopen the PCP-USB software, open settings, and you should now be able to select the PCP-USB device as the Audio Source, and proceed with the remainder of the setup.

#### Windows 11 Instructions

1. Open the sound settings, you can do this by right clicking on the speaker icon next to the clock on the windows bar(by default it is in the lower right hand corner, but may vary with your setup), and selecting sound settings.

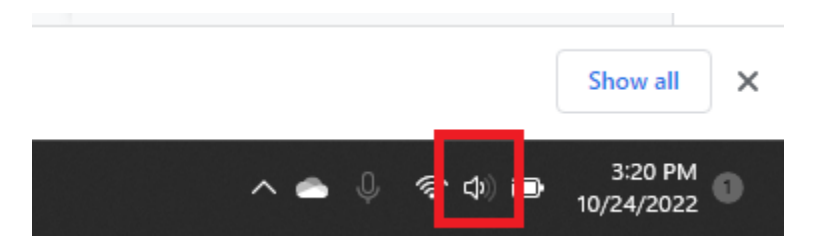

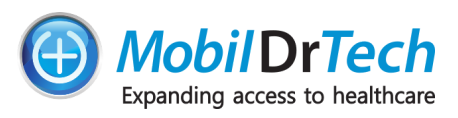

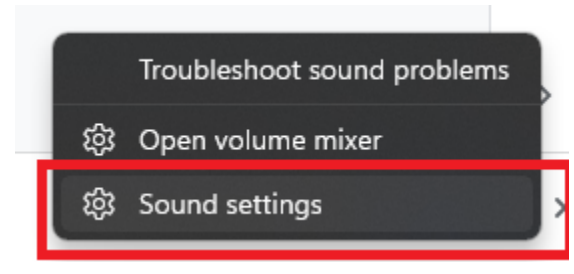

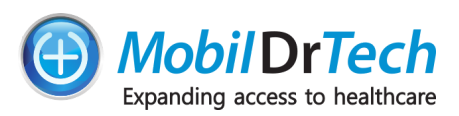

2. Locate the input device labeled "USB PnP Audio Device", if multiple devices are listed or you do not see a device with that label then unplug the Stethoscope and plug it in again while watching the sound settings, the device that disappears and reappears is the one you want.

| ← Settings            | - (                                                                                     | ) X |
|-----------------------|-----------------------------------------------------------------------------------------|-----|
| A Nat Gist            | System > Sound                                                                          |     |
| Find a setting Q      | Choose where to play sound<br>Apps might have their own settings Speakers / Headphones  | ~   |
| System                | O Speakers / Headphones                                                                 | >   |
| 8 Bluetooth & devices | Realtek Audio                                                                           |     |
| 💎 Network & internet  | Speakers<br>RNK PCP-SSP                                                                 | >   |
| 🥖 Personalization     | Pair a new output device Add device                                                     |     |
| Apps 📄                |                                                                                         |     |
| Accounts              | Volume 🗘 15 💶 🕘                                                                         | —   |
| 🕥 Time & language     | Mana audia                                                                              |     |
| 🕶 Gaming              | Combine left and right audio channels into one Off                                      |     |
| 🕇 Accessibility       |                                                                                         |     |
| Privacy & security    | Input                                                                                   |     |
| Ø Windows Update      | Choose a device for speaking or recording Microphone Apps might have their own settings | ^   |
|                       | Microphone<br>RNK PCP-SSP                                                               | >   |
|                       | Microphone<br>Realtek Audio                                                             | >   |
|                       | USB PnP Audio Device Microphone<br>2- USB PnP Audio Device                              | >   |
|                       | Microphone<br>HD Pro Webcam C920                                                        | >   |
|                       | Pair a new input device Add device                                                      |     |

3. Click the arrow next to the device to open the settings for it.

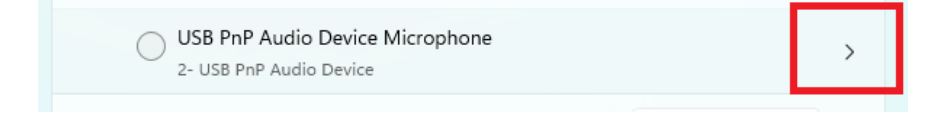

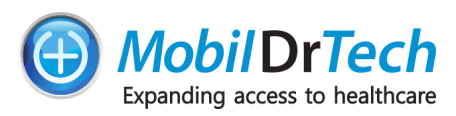

4. Rename the device to "PCP-USB" by clicking "rename" below the device name:

| ← Settings            |                                                                                                    | - | × |
|-----------------------|----------------------------------------------------------------------------------------------------|---|---|
| R Nat Gist            | System > Sound > Properties                                                                                                  |   |   |
| Find a setting Q      | USB PnP Audio Device Microphone<br>2- USB PnP Audio Device<br>Rename                                                         |   |   |
| System                |                                                                                                    |   |   |
| 8 Bluetooth & devices | Provider         (Generic USB Audio)           Driver date         9/27/2022           Driver version         10.0.22621.608 |   |   |
| 💎 Network & internet  | Check for driver updates                                                                                                    |   |   |
| Personalization       | General                                                                                                    |   |   |

Replace the existing name with "PCP-USB", and click rename:

|   | × |
|---|---|
| ~ |   |
|   | ~ |

5. Close and reopen the PCP-USB software, open settings, and you should now be able to select the PCP-USB device as the Audio Source, and proceed with the remainder of the setup.

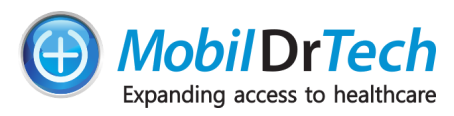

## Video Conferencing Setup

#### Zoom Setup Instructions

If you are using Zoom as your Video Conferencing platform these steps will help you configure it to use the PCP-USB stethoscope.

1. Click the arrow next to the mute button and select audio settings:

| Nat Gist<br>L | e Stop Video Security                                  |  |  |  |  |
|---------------|--------------------------------------------------------|--|--|--|--|
|               | Select a Microphone                                    |  |  |  |  |
|               | Microphone (RNK PCP-SSP)                               |  |  |  |  |
|               | Microphone (Realtek Audio)                             |  |  |  |  |
|               | PCP-USB (2- USB PnP Audio Device)                      |  |  |  |  |
|               | <ul> <li>Microphone (HD Pro Webcam C920)</li> </ul>    |  |  |  |  |
|               | Same as System (Microphone (HD Pro Webcam C920))       |  |  |  |  |
|               | Select a Speaker                                       |  |  |  |  |
|               | ✓ Speakers / Headphones (Realtek Audio)                |  |  |  |  |
|               | Speakers (RNK PCP-SSP)                                 |  |  |  |  |
|               | Same as System (Speakers / Headphones (Realtek Audio)) |  |  |  |  |
|               | Test Speaker & Microphone                              |  |  |  |  |
|               | Switch to Phone Audio                                  |  |  |  |  |
|               | Leave Computer Audio                                   |  |  |  |  |
|               |                                                        |  |  |  |  |
| lat Gist      | Audio Settings                                         |  |  |  |  |
| Ų             |                                                        |  |  |  |  |
| Mute          | Stop Video Security Participants                       |  |  |  |  |

- 2. Within the audio settings goto Audio Profile:
  - a. Select "Original sound for musicians"

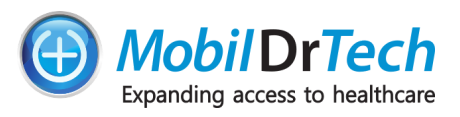

- b. Make sure "High Fidelity music mode" is checked.
- c. Make sure "Echo cancellation" and "Stereo Audio" are unchecked.

#### **Audio Profile**

| O Zoom optimized audio (recommended for most users) 🧿                                                                                                    |   |
|----------------------------------------------------------------------------------------------------|---|
| <ul> <li>Original sound for musicians (recommended for studio environments) ⑦</li> <li>Displays in-meeting toggle to switch between Zoom optimized audio and Original sound for musicians</li> </ul> |   |
| <ul> <li>High fidelity music mode ?</li> <li>Echo cancellation ?</li> <li>Stereo audio ?</li> <li>Live performance audio BETA (recommended for multiple instruments or voic</li> </ul>               | 0 |

3. After updating the above settings you should see an Original Sound for Musicians toggle button in the upper left corner of the zoom meeting. Which will indicate whether "Original sound" is on or off.

| Zoom Meeting                                          | Zoom Meeting                     |
|-------------------------------------------------------|----------------------------------|
| <ul> <li>Original Sound for Musicians: Off</li> </ul> | Original Sound for Musicians: On |

When you are using the stethoscope make sure this is set to "On".